## Filtering in Reading Mode

| 1 Click Reading if it is n                                                                                                 | ot highlighted. 2 C                           | lick 🔀 Filter Bar                       | . The <b>Report</b>                                 | Filter Toolbar v      | vill display    | y above the report |  |  |
|----------------------------------------------------------------------------------------------------|-----------------------------------------------|-----------------------------------------|-----------------------------------------------------|-----------------------|-----------------|--------------------|--|--|
| panel. 3 Click the filter `Add a simple report filter' icon 😤 on the far left. The report filter classes will display in a |                                               |                                         |                                                     |                       |                 |                    |  |  |
| dropdown menu. As you move the mouse over them, the result object filters will be displayed to the right. $^{4}$ Click     |                                               |                                         |                                                     |                       |                 |                    |  |  |
| one to select it. In this exa                                                                                              | ample Object Categor                          | is selected.                            |                                                     |                       |                 |                    |  |  |
| Web Intelligence 🔹 📄 🧀 📰 🔹                                                                                                 | 📇 M   🍄 占 • 🖂 •                               | ୬ ୯ 🖓 • 📔                               | Track 🝷 Ţ Dri 2                                     | 🌾 Filter Bar 📗 Freeze | • 🗐 Outline     | 1 Reading - Design |  |  |
| 3 Click icon to add simple repor                                                                                           | t filters 🛛 📥 Repor                           | t Filter Toolbar                        | ⇒                                                   | Filter Bar            |                 |                    |  |  |
| Object Trans Code                                                                                                    |                                               | State of Louisi                         | Click here to show or hide<br>Report Filter toolbar |                       | 8/7/08 10:12 AM |                    |  |  |
| Agency Class - Org +<br>Acct Detail Object + 4<br>Others +                                                                 | Object Category on Roll   Object Name on Roll | l Statewide Inforr<br>up of Expenditure | nation Systems<br>es by Object and                  | d Category (FDM)      | _               |                    |  |  |
| Categories of Expenditure                                                                                                  | Object                                        | Budgeted                                | Expended                                            | Encumbered            | Pre-Enc         | Remaining Budget   |  |  |
| FY 2008 Agency 1                                                                                                    | 00 Program 1000                               |                                         |                                                     |                       |                 |                    |  |  |
| 21 SALARIES-CLASS - REG                                                                                                    | GULAR 2100                                    | 0.00                                    | 0.00                                                | 0.00                  | 0.00            | 0.00               |  |  |

The selected filter(s) will then display on the tool bar with the default value of `(All values)'. <sup>5</sup> Click on the filter or on the down pointing arrowhead volues to display the available values. The first choice is always `All values' and the last is always `(Remove)'. <sup>6</sup> Click a value to select it. In this example the value <sup>55</sup> is selected. The filtered version of the report will be displayed.

| Web | II jence                       | 🗅 🧭 🛄 📲 🎒 🕅   (                                               | <del>ن</del> ڪ   | -   | 5 0                     | 🤁 🔹 🔀 Track 🔹                                                                                   | 🕹 Drill 🔹 🏹 Filter B                                        | Sar 🥅 Freeze 🔹 🗐 Outl                                         | ine                                          |                              |          |
|-----|--------------------------------|---------------------------------------------------------------|------------------|-----|-------------------------|-------------------------------------------------------------------------------------------------|-------------------------------------------------------------|---------------------------------------------------------------|----------------------------------------------|------------------------------|----------|
|     | 🗘 Object (                     | ategory (All values) 💌                                        |                  |     |                         |                                                                                                 |                                                             |                                                               |                                              |                              |          |
| (?) | Categ 85<br>(Removi<br>FY 2008 | Drill filter on Object Cate                                   | In<br>diture     | Web | Filtere<br>Obje         | • 🗈 🔊 🗐 • 🗿<br>ed Version of R<br>ect Category =                                                | eport<br>55<br>Expenditure Org                              | State of Lour<br>rated Statewide Info<br>ganization Totals by | isiana<br>ormation Syster<br>≀ Object and Ca | ns<br>tegory (FDM)           | Freeze - |
|     | 21 SA<br>SA<br>21 SA           | LARIES-UNCLASS- OVERTIME<br>LARIES-UNCLASS- REGULAR<br>LARIES | 2140<br>2130     |     | Categories o<br>FY 2008 | of Expenditure<br>Agency 100                                                                    | Object<br>Orgn10                                            | Budgeted                                                      | Expended                                     | Encumbered                   | Pre      |
|     | 35 ST<br>WA<br>35 OT           | JDENT LABOR<br>GES<br>HER COMPENSATION                        | 2210<br>2200     |     | 55 OI<br>OI<br>OI       | FFICE SUPPLIES<br>PERATING SUPPLIES - A<br>PERATING SUPPLIES - C<br>PERATING SUPPLIES - F       | 3100<br>UTO 3170<br>OMPUTEF3120<br>OOD 3160                 | 8,881.00<br>0.00<br>4,000.00<br>141,506.00                    | 3,189.78<br>0.00<br>597.34<br>157,164.53     | 0.00<br>0.00<br>0.00<br>0.00 |          |
|     | 40 F.I.<br>GR                  | C.A. TAX (OASDI)<br>OUP INSURANCE CONTRIBUTI                  | 2350<br>IOI 2380 |     | 0                       | PERATING SUPPLIES - H<br>PERATING SUPPLIES - M<br>PERATING SUPPLIES - C<br>PERATING SUPPLIES-OT | OUSEHOI 3200<br>IEDICAL 3140<br>ITHER 3180<br>THER-MEI 3230 | 33,832.00<br>0.00<br>2,700.00<br>100.00                       | 40,814.39<br>19.98<br>3,647.27<br>97.79      | 0.00<br>0.00<br>0.00<br>0.00 |          |
|     |                                |                                                               |                  |     | 0                       | PERATING SUPPLIES - P<br>PR SUPPL'S - CLOTHING                                                  | ERSONAL3220<br>& UNIEO 3130                                 | 0.00                                                          | 12.95<br>0.00                                | 0.00                         |          |

## Filtering in <u>Design Mode</u> – Option 1.

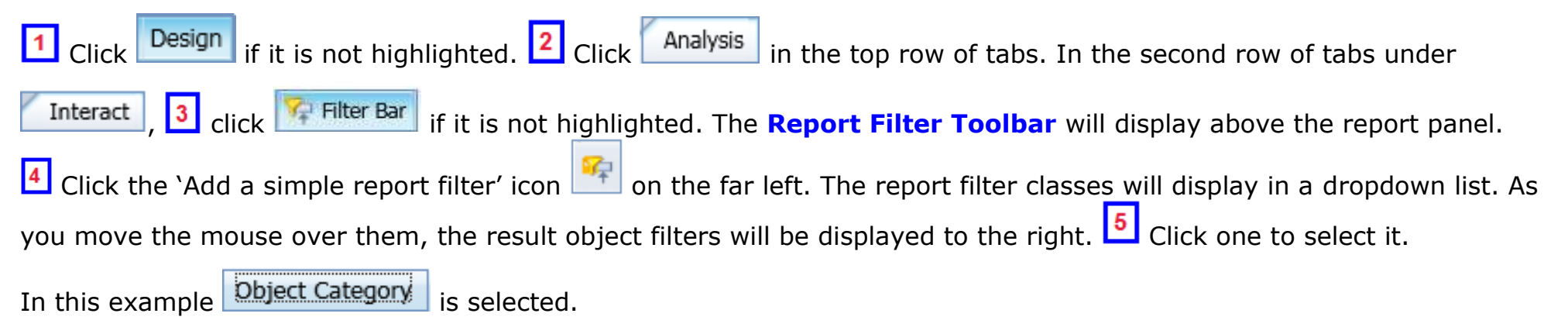

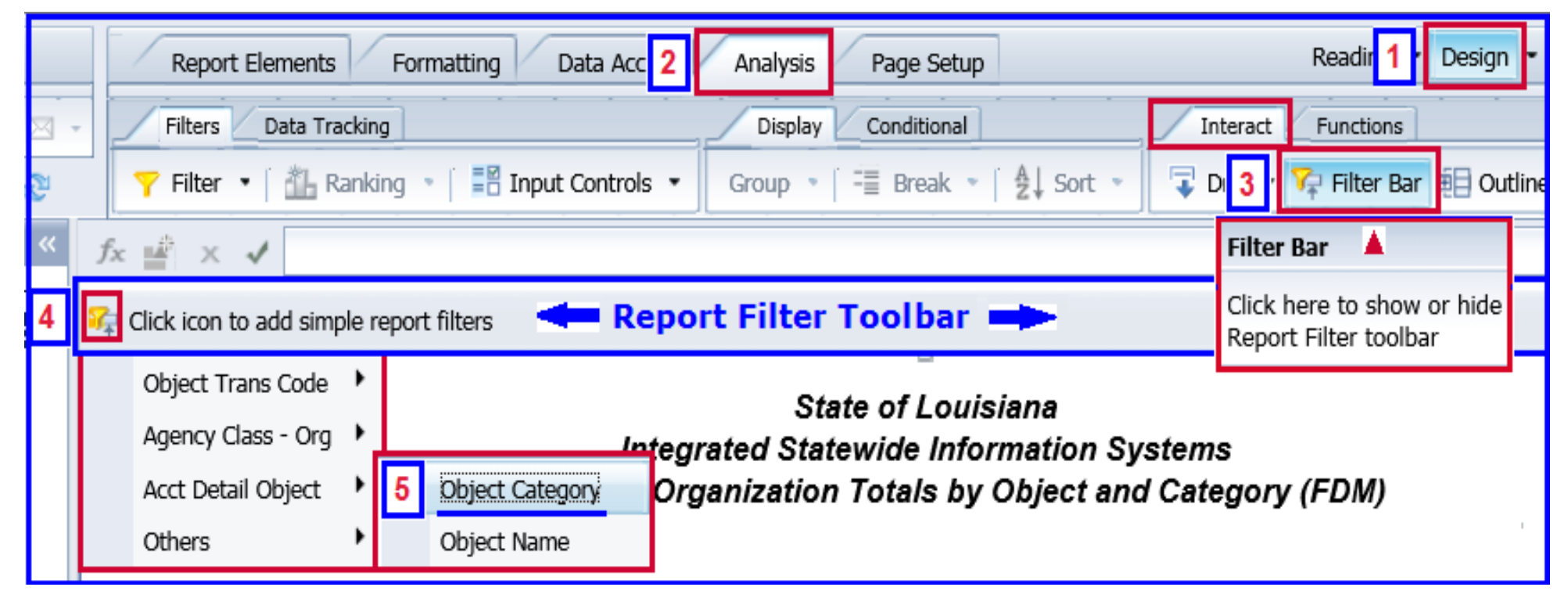

The selected filter(s) will then display on the tool bar with the default value of `(All values)'. Click on the filter or on the down pointing arrowhead to display the available values. The first choice is always `(All values)' and the last is always `(Remove)'. Click a value to select it. In this example the value is selected. The filtered version of the report will be displayed.

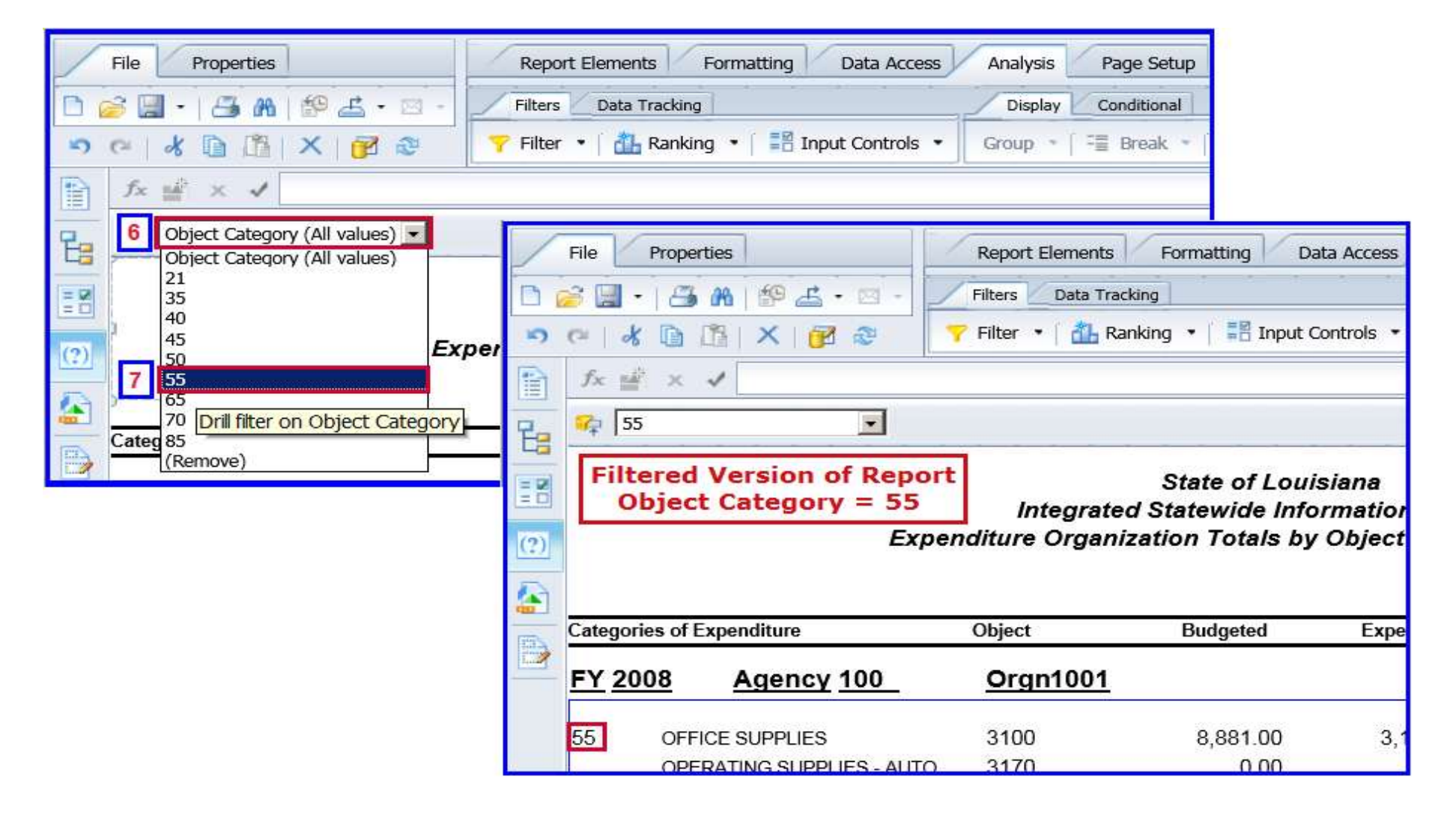

| Filtering in <u>Design Mode</u> – Option 2.                                                                                                    | 1 Click Design if it is not highlighted. 2 Click Analysis in the top row                                                                                                    |  |  |  |  |  |  |  |
|----------------------------------------------------------------------------------------------------|----------------------------------------------------------------------------------------------------|--|--|--|--|--|--|--|
| of tabs. In the second row of tabs under Filters 3 click the down pointing arrowhead 💌 to the right of the                                                                                                    |                                                                                                    |  |  |  |  |  |  |  |
| Filter 🕞 icon. From the dropdown menu 4 c                                                                                                    | click <b>Add Filter</b> . In the <b>Report Filter</b> window that is displayed, 5 click                                                                                                    |  |  |  |  |  |  |  |
| Add Filter . In the Available Objects window that is displayed, 6 click the object to be filtered. In this example                                                                                                    |                                                                                                    |  |  |  |  |  |  |  |
| Object Category is selected. Click OK                                                                                                    |                                                                                                    |  |  |  |  |  |  |  |
| File Properties Report Elements Formatting I   Image: Second second second | 2 1   Data Access Analysis Page Setup Reading Design 2   Display Conditional Interact Functions   Controls Group = Break 2 Sort Image: Sort Filter Bar Outline                                                                                                    |  |  |  |  |  |  |  |
| Edit Filter                                                                                                    |                                                                                                    |  |  |  |  |  |  |  |
| Exp Remove Filter Filter Filter by a New Input Control                                                                                                    | Report Filter 5 2 ×   Filter Map Pane  Filter On Report Expenditure Organization Totals 7 Add Filter 7 &                                                                                                    |  |  |  |  |  |  |  |
|                                                                                                    | ■   ■   Expenditure Organization To     ■   ■   ■   Expenditure Organization To     ■   ■   ■   ■     ■   ■   ■   ■     ■   ■   ■   ■     ■   ■   ■   ■     ■   ■   ■   ■     ■   ■   ■   ■     ■   ■   ■   ■     ■   ■   ■   ■     ■   ■   ■   ■     ■   ■   ■   ■     ■   ■   ■   ■     ■   ■   ■   ■     ■   ■   ■   ■     ■   ■   ■   ■     ■   ■   ■   ■     ■   ■   ■   ■     ■   ■   ■   ■     ■   ■   ■   ■     ■   ■   ■   ■     ■   ■   ■   ■     ■   ■   ■   ■                                                                                                    |  |  |  |  |  |  |  |
| Categories of Expenditure Object Budgeted   FY 2008 Agency 100 Orgn1001                                                                                                    | Agency ID<br>Vertical Table : Bl                                                                                                    |  |  |  |  |  |  |  |
|                                                                                                    | Object Name<br>Object Name<br>Organization ID<br>Encumbrance Amount<br>Expenditure Amount                                                                                                    |  |  |  |  |  |  |  |
|                                                                                                    | Pre Encumbrance Amount Remaining Budget Amount The content of the content of the co |  |  |  |  |  |  |  |
|                                                                                                    | 7 OK Cancel                                                                                                    |  |  |  |  |  |  |  |
|                                                                                                    |                                                                                                    |  |  |  |  |  |  |  |
|                                                                                                    | OK Cancel Apply                                                                                                    |  |  |  |  |  |  |  |

| The Report Filter window will display. <sup>8</sup> Click the down pointing arrowhead in the filter bar the dropdown menu of                                     |
|----------------------------------------------------------------------------------------------------|
| operators for the filter object/field will display.<br>Object/field will display.<br>Click one of the options. The default operator,<br>In List, is used in this |
| example. 🔟 Click the filter value. In this example, 55 is used. 1 Click the right pointing arrowhead button, > .                                                 |
| <sup>12</sup> Click the OK button. The filtered version of the report will be displayed.                                                                         |

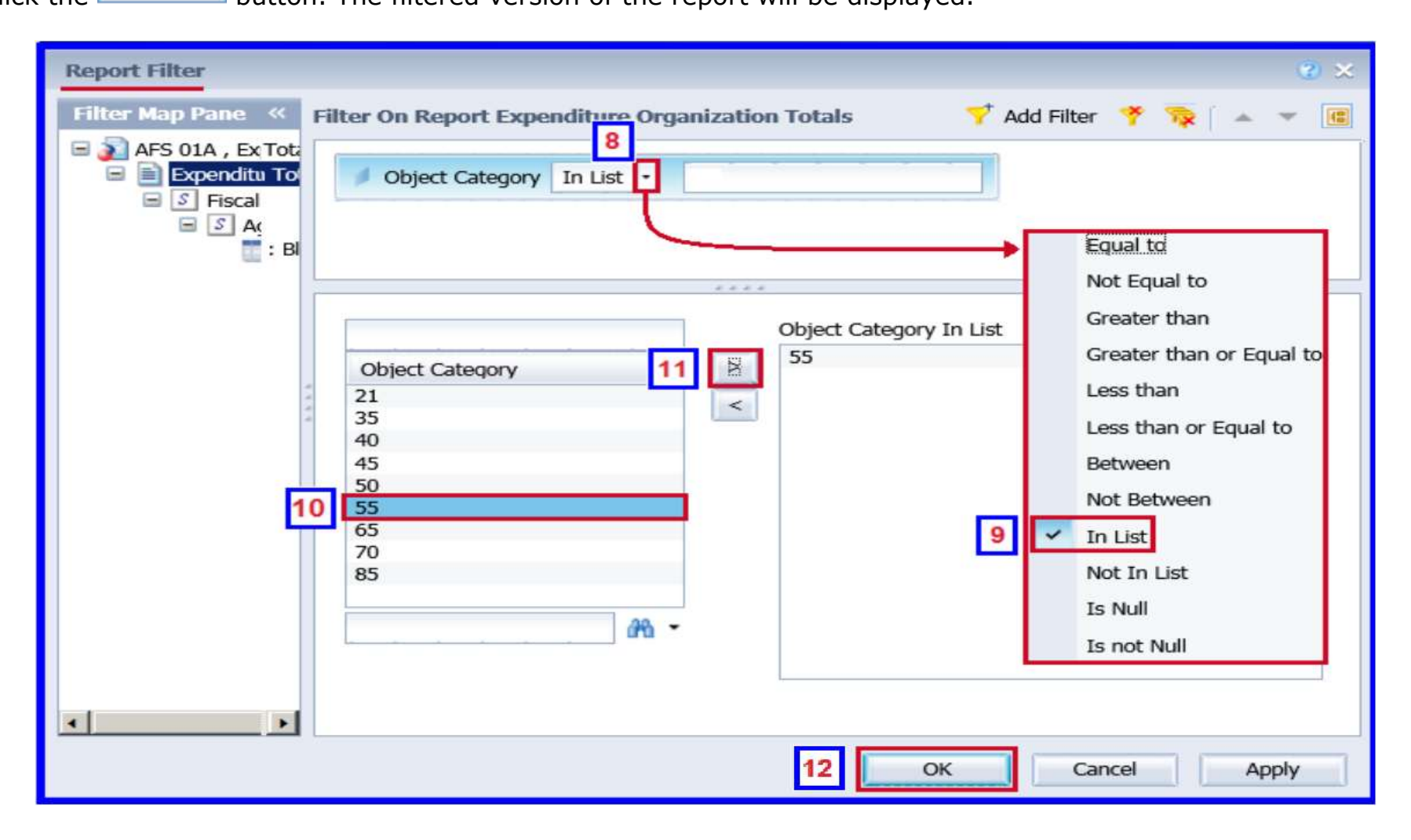

## **Removing a Filter**

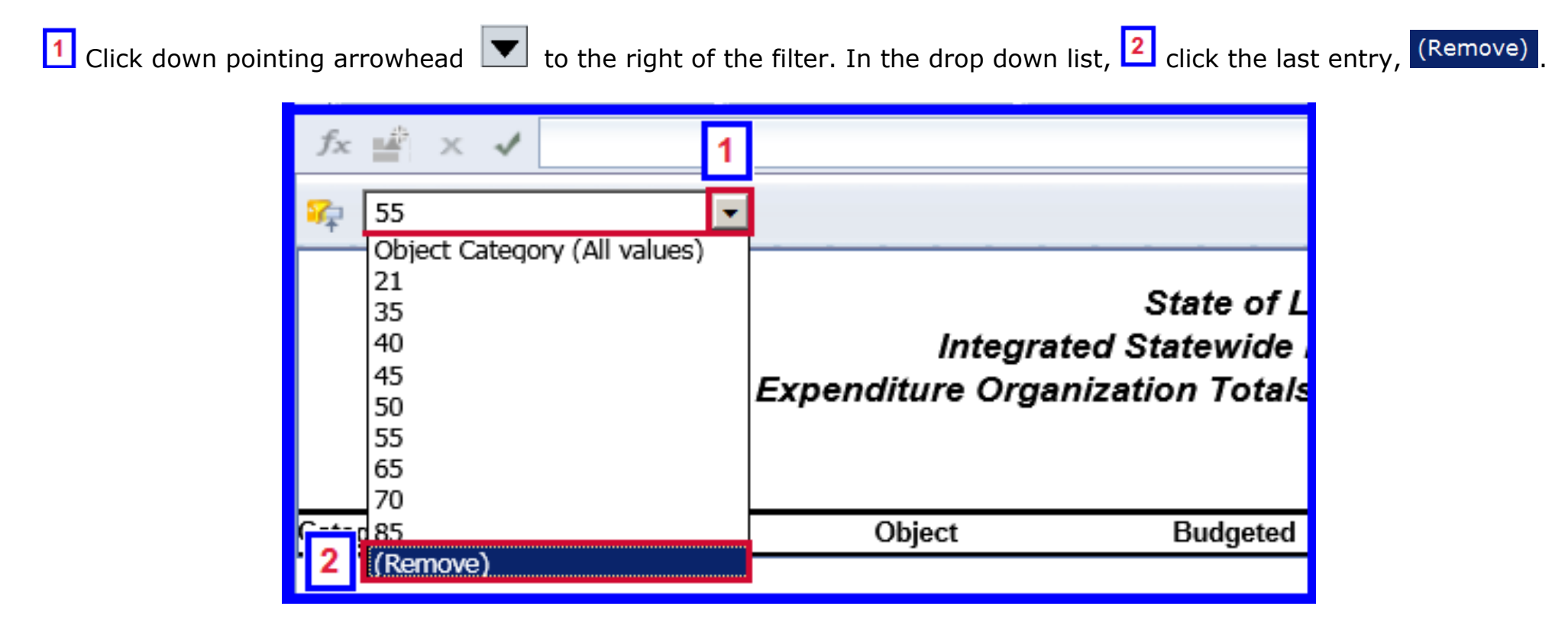